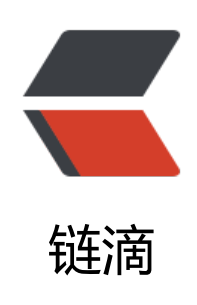

# Android 现有工程添加 C/C++ 支持

作者: RustFisher

- 原文链接: https://ld246.com/article/1599121113505
- 来源网站:链滴
- 许可协议:署名-相同方式共享 4.0 国际 (CC BY-SA 4.0)

# 添加C/C++支持

原文链接

前面我们新建工程时选择支持C/C++。如何给现有项目添加C/C++支持呢?

## 添加步骤

以Tutorial2020工程为例。我们给它手动添加NDK。 工程中有一个**app**模块。往这个模块中添加NDK。

#### 添加cpp目录

在app/src/main目录下,新建cpp目录,其与java同级。

在cpp目录中新建文件fisher-lib.cpp。目前这个文件还是空的,后面再添加代码。

#### 新建native方法

新建CalUtil类,里面定义native方法。

package com.rustfisher.tutorial2020.cal;

```
public class CalUtil {
    public native int getNumber();
```

```
public native String getMsg();
}
```

#### 添加cmake配置

在**cpp**目录中新建CMakeLists.txt文件。 使用add\_library方法进行配置。库名叫做fisher-lib。

cmake\_minimum\_required(VERSION 3.4.1) add\_library( # Specifies the name of the library. fisher-lib

# Sets the library as a shared library. SHARED

# Provides a relative path to your source file(s). fisher-lib.cpp )

此时cmake还没有起作用。从as中可以看出字体都还是灰色。我们还需要配置gradle。

## 配置gradle

仿照之前的新建工程,添加gradle配置externalNativeBuild。指定cmake的路径和版本。

```
android {
```

```
defaultConfig {
    // 要添加的部分
    externalNativeBuild {
       cmake {
         cppFlags ""
       }
    }
  }
  // 要添加的部分
  externalNativeBuild {
    cmake {
       path "src/main/cpp/CMakeLists.txt"
       version "3.10.2"
    }
  }
}
```

```
sync后可以发现CMakeLists.txt的代码已经有颜色了。
```

## 实现cpp

现在gradle和cmake已经配置完毕,我们来实现cpp代码。

```
CalUtil中有2个native方法,方法签名前缀是Java_com_rustfisher_tutorial2020_cal_CalUtil_。
当我们输入g时,as会智能提示出我们想要的方法名。十分便利。
```

```
#include <jni.h>
#include <jni.h>
#include <string>
extern "C" JNIEXPORT jstring JNICALL
Java_com_rustfisher_tutorial2020_cal_CalUtil_getMsg(JNIEnv *env, jobject thiz) {
    std::string hello = "欢迎来到Tutorial";
    return env->NewStringUTF(hello.c_str());
}
extern "C" JNIEXPORT jint JNICALL
Java_com_rustfisher_tutorial2020_cal_CalUtil_getNumber(JNIEnv *env, jobject thiz) {
    return 2020;
}
```

这里遇到一个as的问题,编写好cpp代码后,会有红线提示代码错误。但是直接运行项目又是正常的。 重新打开一次这个工程,红线就不见了。点击左边的图标,可以跳转到对应的Java方法。

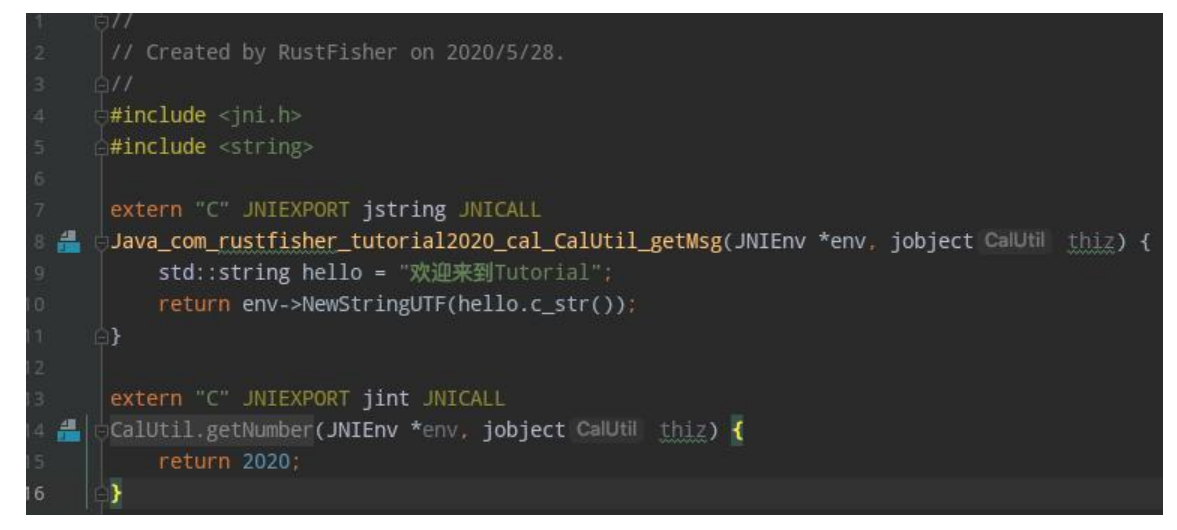

# 调用方法

调用这2个方法。

```
private CalUtil mCalUtil = new CalUtil();
    // ....
    mCalUtil.getMsg();
    mCalUtil.getNumber()
```

至此给现有项目添加NDK完毕。

# 小结

- ●添加 cpp目录
- 在 cpp目录中添加cmake
- 在gradle中配置cmake
- 新建native方法
- 编写 **cpp**实现方法
- •

原文链接